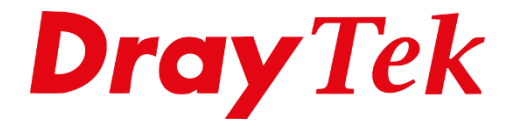

EIUE

# VigorSwitch **DHCP Server (Layer 2+)**

# Inhoudsopgave

| DHCP Server Layer 2+ | 3 |
|----------------------|---|
| DHCP Server Settings | 4 |
| DHCP Server Option   | 5 |
| Bind IP to MAC       | 6 |
| DHCP Table           | 7 |

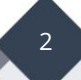

## **DHCP Server Layer 2+**

De DrayTek VigorSwitch Layer 2+ serie heeft de mogelijkheid om zelf als DHCP server te fungeren in uw netwerk. Hierdoor kunt u tot 8 DHCP servers inrichten op de VigorSwitch. Standaard is deze feature uitgeschakeld, voordat u deze feature gaat inschakelen dient u rekening te houden met reeds aanwezige DHCP server(s) in uw netwerk.

De DHCP Server van een Layer 2+ switch kunt u alleen gebruiken in combinatie met VLAN Routing. Meer informatie over VLAN Routing is te vinden op onze <u>www.draytek.nl</u> website.

Deze handleiding zal de basis stappen uitleggen bij het gebruik van een DHCP server op de VigorSwitch Layer 2+.

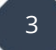

## **DHCP Server Settings**

De DHCP server kunt u per VID (VLAN ID) configureren, voordat u dit kunt doen is het dus belangrijk dat er VLAN IDs actief zijn op de VigorSwitch. Voor het configureren hiervan kunt u onze website <u>www.draytek.nl</u> raadplegen.

In onderstaand voorbeeld maken wij gebruik van VID 30, op dit VID zal de DHCP Server van de VigorSwitch geconfigureerd worden. Zoals op onderstaande afbeelding te zien is geeft de VigorSwitch aan dat de DHCP Server offline is.

| Dashboard            | Switch LAN > DHCP Server > DHCP Server > DHCP Server Settings |                                 |  |  |  |  |  |
|----------------------|---------------------------------------------------------------|---------------------------------|--|--|--|--|--|
| Status 👻             | DHCP Server Settings DHCP Server Ontion                       |                                 |  |  |  |  |  |
| Switch LAN -         |                                                               |                                 |  |  |  |  |  |
| General Setup        |                                                               |                                 |  |  |  |  |  |
| DHCP Server          | DHCP Server Status:                                           | Server is Down                  |  |  |  |  |  |
| DHCP Server          |                                                               |                                 |  |  |  |  |  |
| Bind IP to MAC       | Interface(VID):                                               | Nothing selected +              |  |  |  |  |  |
| Port Setting         | Mode:                                                         | Disable Server  C Enable Server |  |  |  |  |  |
| Mirror               | IP Address:                                                   |                                 |  |  |  |  |  |
| Link Aggregation     | Subnet Mask:                                                  |                                 |  |  |  |  |  |
| VLAN Management      | Start IP Addrose:                                             |                                 |  |  |  |  |  |
| EEE                  | Surr Adress.                                                  |                                 |  |  |  |  |  |
| Multicast            | IP Pool Counts:                                               | 1 (1 - 1021)                    |  |  |  |  |  |
| Jumbo Frame          | Lease Time Option:                                            | ○ Infinity ● Set time           |  |  |  |  |  |
| STP                  | Lease Time:                                                   | 86400 sec(300 - 172800)         |  |  |  |  |  |
| MAC Address Table    | Gateway:                                                      |                                 |  |  |  |  |  |
| Blocked Port Recover | DNS Second                                                    |                                 |  |  |  |  |  |
| ONVIF Surveillance + | UNS Server 1:                                                 |                                 |  |  |  |  |  |
| Vlan Routing 👻       | DNS Server 2:                                                 |                                 |  |  |  |  |  |
| Security -           |                                                               | Арріу                           |  |  |  |  |  |

#### Belangrijke configuratie instellingen:

| Interface(VID)<br>Mode | : Selecteer de VID waarop u de DHCP server wil inschakelen.<br>: Inschakelen van de DHCP server op het geselecteerde VID |
|------------------------|----------------------------------------------------------------------------------------------------|
| IP Address             | : Wordt automatisch gevuld op basis van de VLAN Routing interface                                                        |
| Subnet Mask            | : Wordt automatisch gevuld op basis van de VLAN Routing interface                                                        |
| Start IP Address       | : Start IP-adres waarmee de DHCP server zijn IP-adressen zal<br>uitdelen.                                                |
| IP Pool Counts         | : Hoeveelheid IP-adressen die de DHCP server mag uitdelen                                                                |
| Lease Time Option      | : Lease tijd van een DHCP client, oneindig of bepaalde tijd                                                              |
| Lease Time             | : Lease tijd in seconden                                                                                                 |
| Gateway                | : Gateway naar het internet toe                                                                                          |
| DNS Server 1           | :DNS server                                                                                                    |
| DNS Server 2           | : DNS server                                                                                                    |

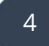

# **DHCP Server Option**

Indien nodig kan de VigorSwitch tevens DHCP Server Options meesturen, denk hierbij aan bijvoorbeeld optie 66: TFTP Server Name.

Op dit moment ondersteund een Layer 2+ VigorSwitch de volgende DHCP options:

DHCP Option 66: tftp-server-nameDHCP Option 67: bootfile-name

| Switch LAN > | DHCP Server > DHCP Server > DHCP Server Option      |                                                         |         |                   |
|--------------|-----------------------------------------------------|---------------------------------------------------------|---------|-------------------|
|              | Interface(VID):<br>Enable Option:<br>Option Number: | LAN3(30)  Enable O Disable  option 66. tftp-server-name | •<br>•  |                   |
|              | Data:                                               | data Apply                                              |         |                   |
|              |                                                     | Option Status                                           |         |                   |
| VID          |                                                     | Option       No data available in ta                    | Lî Data | <b>↓</b> ↑ Modify |

- Interface (VID) Enable Option Option Number Data
- : Selecteer de VID waarop u de DHCP Option wilt toevoegen
- : Activeren van de DHCP Option
- : Selecteer de DHCP option welke u wilt toevoegen
- : Inhoud/data van de DHCP option

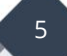

#### Bind IP to MAC

Middels Bind IP to MAC kunt u ervoor zorgen dat DHCP clients altijd hetzelfde IP-adres krijgen uitgedeeld door de VigorSwitch. U koppelt een MAC adres aan een IP-adres zodat deze client altijd hetzelfde IP-adres zal ontvangen.

In onderstaand voorbeeld zijn er twee Bind IP to MAC regels toegevoegd.

| Switch LAN > DHCP Server > Bind IP to MAC > Bind IP to MAC |                   |                |               |    |        |  |  |  |
|------------------------------------------------------------|-------------------|----------------|---------------|----|--------|--|--|--|
| Bind IP to MAC                                             |                   |                |               |    |        |  |  |  |
|                                                            |                   |                |               |    |        |  |  |  |
| MAC Address:                                               |                   | 00:00:00:00:00 |               |    |        |  |  |  |
| IPv4 Address:                                              |                   | 0.0.0.0        |               |    |        |  |  |  |
|                                                            |                   | Apply          |               |    |        |  |  |  |
|                                                            |                   |                |               |    |        |  |  |  |
| DHCP Bind IP to MAC Table(max=512)                         |                   |                |               |    |        |  |  |  |
| No. 🎼                                                      | MAC Address       | 11             | IP Address    | 11 | Modify |  |  |  |
| 1                                                          | 00:11:22:33:44:55 |                | 192.168.3.45  |    | Ø 🔞    |  |  |  |
| 2                                                          | 00:11:22:33:44:56 |                | 192.168.3.145 |    | Ø 🗑    |  |  |  |
|                                                            |                   |                |               |    |        |  |  |  |
|                                                            |                   |                |               |    |        |  |  |  |

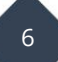

# DHCP Table

Nadat u de DHCP server hebt ingericht kunt u bij de DHCP Table onder Diagnostics controleren of de VigorSwitch reeds enkele IP-leases heeft uitgegeven.

| O Diagnostics > DHCP Table > DHCP Table |         |               |    |             |    |                    |     |                    |    |           |    |
|-----------------------------------------|---------|---------------|----|-------------|----|--------------------|-----|--------------------|----|-----------|----|
| DHCP Table                              |         |               |    |             |    |                    |     |                    |    |           |    |
| @Refresh                                | Refresh |               |    |             |    |                    |     |                    |    |           |    |
| DHCP IP Assignment Table                |         |               |    |             |    |                    |     |                    |    |           |    |
| Index                                   | Ĵ↑      | IP Address    | 11 | MAC Address | 11 | Leased Time Start  | .↓↑ | Leased Time End    | 11 | Host ID   | Ĵ↑ |
| 1                                       |         | 192.168.3.200 |    | c8:f7:50    |    | 30-7-2020 14:11:11 |     | 31-7-2020 14:11:11 |    | LAPTOPTD2 |    |
| 2                                       |         | 192.168.3.201 |    | 00:1d:aa    |    | 30-7-2020 14:11:41 |     | 31-7-2020 14:11:41 |    |           |    |
|                                         |         |               |    |             |    |                    |     |                    |    |           |    |

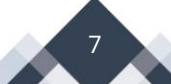

#### Voorbehoud

We behouden ons het recht voor om deze en andere documentatie te wijzigen zonder de verplichting gebruikers hiervan op de hoogte te stellen. Afbeeldingen en screenshots kunnen afwijken.

#### **Copyright verklaring**

#### © 2020 DrayTek

Alle rechten voorbehouden. Niets uit deze uitgave mag worden verveelvoudigd, opgeslagen in een geautomatiseerd gegevensbestand en/of openbaar gemaakt in enige vorm of op enige wijze, hetzij elektronisch, mechanisch, door fotokopieën, opnamen of op enige andere manier zonder voorafgaande schriftelijke toestemming van de uitgever.

Ondanks alle aan de samenstelling van deze handleiding bestede zorg kan noch de fabrikant, noch de auteur, noch de distributeur aansprakelijkheid aanvaarden voor schade die het gevolg is van enige fout uit deze uitgave.

#### Trademarks

Alle merken en geregistreerde merken zijn eigendom van hun respectievelijke eigenaren.

8